## **Online Registration for**

Pre-assigned Block Code

The following will demonstrate how to register online into your Pre-assigned Block Code.

Note: using Web Browser Edge will prompt you to login more than posted here. Using Chrome is recommended.

#### Get Ready!

Browser: Chrome

This guide shows you how to register using Chrome. Other browsers (Edge, etc.) will ask you to log in more.

Device: Desktop or Laptop

Follow these instructions on a desktop or laptop computer. The steps on a mobile device are different.

#### Log in at myvcc.ca

Enter VCC student number and password

## 

Welcome
O00486998

.....
Login Help
Forgot Password
s

#### Login Information

Username Format

- Students: Username is your student ID (e.g. 000123456)
- Employees: Username is typically your first initial and last name (e.g. jsmith)

Password Requirements

- Password length of minimum 10 characters
- Must contain upper and lowercase letters
  Must include at least one number
- Must include a special character (e.g. ! # \$ % ...)
- Must not contain account holder's first or last name
- Must <u>not</u> be one of the passwords previously used

All students and employees: reset your own password in the future, by registering at https://www.vcc.ca/ms-registration (strongly advised).

Learn more about myVCC accounts and passwords.

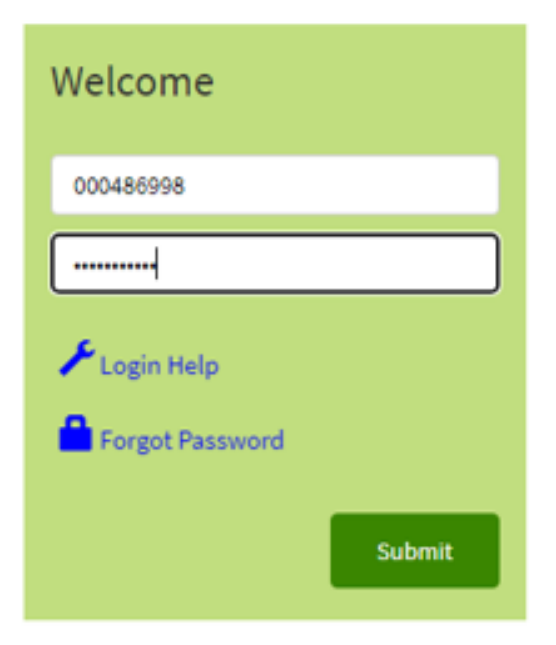

### Student Dashboard

Select 'My Account' on the student dashboard

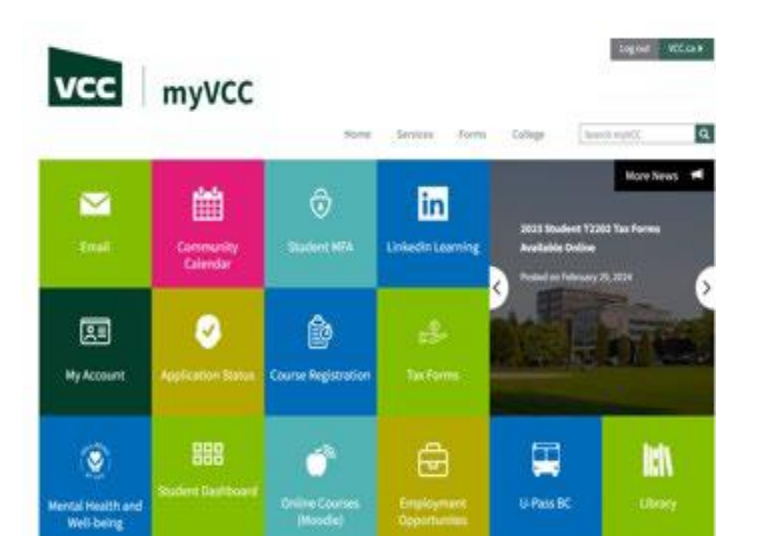

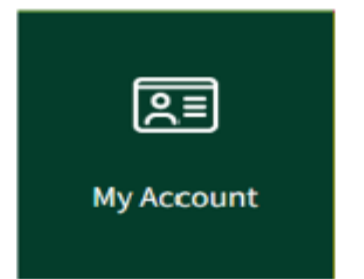

## Log in at VCC Ellucian Banner

Enter VCC Student Number and password

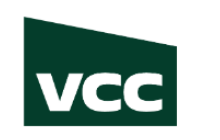

#### ELLUCIAN BANNER

|           | Sign In |          |
|-----------|---------|----------|
| 000486998 |         |          |
| •••••     |         |          |
|           |         |          |
|           |         | Continue |
|           |         |          |

#### **Student Profile**

 Select Register for Courses and View Schedules

| Student Profile - Registration         | Student Online (000486998                                                                                                    | 3)                                                                                  |                                                                                                    |                                                                                        |             |         |                     |                       |   |
|----------------------------------------|----------------------------------------------------------------------------------------------------|-------------------------------------------------------------------------------------|----------------------------------------------------------------------------------------------------|----------------------------------------------------------------------------------------|-------------|---------|---------------------|-----------------------|---|
| Term: Waster 2024 01/01/2024 - 0       |                                                                                                    | Overall Credits: 0 Overall GPH: 0.00                                                |                                                                                                    |                                                                                        |             |         |                     | Holds                 | 0 |
| 2                                      | Bio Information Email: Phone: Date of Bint: Emergincy Cetate(: Emergincy Phone: Level: Verel: Status: Residency: Last Turm Attanded: Conductate Information | Bit Storage<br>Bit Storage<br>Not Provided<br>Interpret<br>Adapts<br>Adapts<br>Note | CURRICULUM, CREDTS & GPA<br>Parage<br>Secondary Credes &<br>Depret<br>Level:<br>College:<br>Major:<br>Catalog Term:<br>REGISTERED COURSE \$ | 3PA<br>Diploma<br>Undergrad<br>School: Trades, Tech 8<br>Graphic Design<br>Winter 2024 | i Design    |         |                     |                       | ~ |
| Registration Student Online            | Graduation information                                                                                                    |                                                                                     | Course Title                                                                                                    | Details                                                                                | CRN         | Credits | Registration Status | Instructor            |   |
| Curriculum and Courses                 |                                                                                                    |                                                                                     | Advertising and Art Direction                                                                                                    | VCDP 2320 U4                                                                           | 40733       | 3       | **Registered**      | Janet McDonald        |   |
| Prior Education and Testing            |                                                                                                    |                                                                                     | UVUX Strategy                                                                                                    | VCDP 2350 U4                                                                           | 40735       | 3       | ""Registered""      | Jonathan Jon Bantados |   |
| Additional Links                       |                                                                                                    |                                                                                     | Graphic Design Diploma Yr 2                                                                                                    | GENR GRDD U4                                                                           | 40735       | 0       | **Registered**      | Not assigned          |   |
| Register for Classes and View Schedule |                                                                                                    |                                                                                     | Web Development 2                                                                                                    | VCDP 2460 U4                                                                           | 40751       | 3       | ""Registered""      | Jonathan Jon Bantados |   |
| Pay Fees / Installments                |                                                                                                    |                                                                                     | Wordpress 2                                                                                                    | VCDP 2440 U4                                                                           | 40752       | 3       | ""Registered""      | Dave Savard           |   |
| Remost Official Transcript             |                                                                                                    |                                                                                     | Digital Image 2                                                                                                    | VCDP 2312 U4                                                                           | 40762       | 3       | **Registered**      | Jason LaChance        |   |
| New Inefficial Transcript              |                                                                                                    |                                                                                     | Studio: Fundamentals                                                                                                    | VCDP 2325 U4                                                                           | 40763       | 5       | "Registered"        | Ashlea Spitz          |   |
|                                        |                                                                                                    |                                                                                     | Packaging Design                                                                                                    | VCDP 2470 U4                                                                           | 40774       | 3       | ""Registered"       | Anne Emberline        |   |
| Opdate Personal Information            |                                                                                                    |                                                                                     | Total Credits   Registered Credits: 23                                                                                                    | Billing Hours: 23   0                                                                  | EU Hours: 0 |         |                     |                       |   |
| View Current Application(s)            |                                                                                                    |                                                                                     |                                                                                                    |                                                                                        |             |         |                     |                       |   |
| Financial Aid                          |                                                                                                    |                                                                                     |                                                                                                    |                                                                                        |             |         |                     |                       |   |
| My Tax Forms (12202)                   |                                                                                                    |                                                                                     |                                                                                                    |                                                                                        |             |         |                     |                       |   |
| Update SIN for T2202                   |                                                                                                    |                                                                                     |                                                                                                    |                                                                                        |             |         |                     |                       |   |

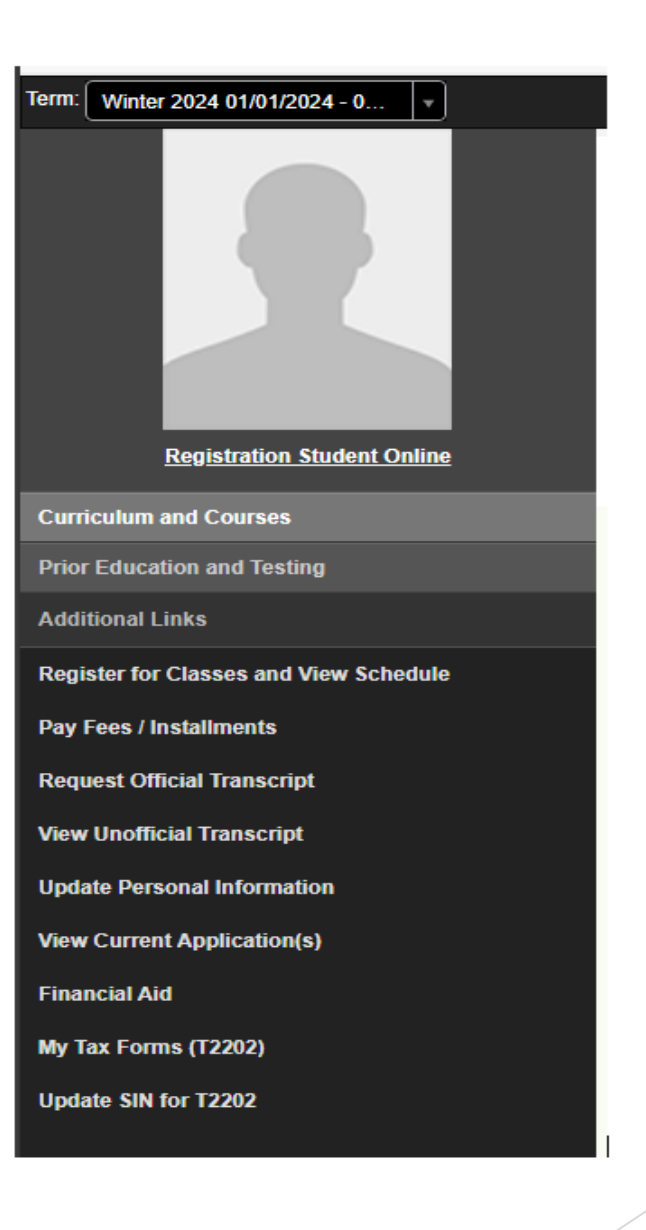

### **Registration Page**

Select Register for Courses

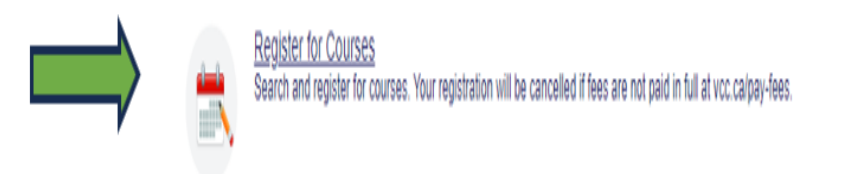

| •        |                                                                                   |   |                                                                                                    | ٥ |
|----------|-----------------------------------------------------------------------------------|---|----------------------------------------------------------------------------------------------------|---|
| Home +   | Registration                                                                      |   |                                                                                                    |   |
| Register |                                                                                   |   |                                                                                                    |   |
| What wo  | ald you like to do?                                                               |   |                                                                                                    |   |
|          | Check Repistration Status<br>Select a term and view your eligibility to register. | * | Register for <u>Courses</u><br>Search and replace for courses. Your registration will be cancelled if bees are not paid in full at voc caligo-fees |   |
|          | Eind Courses<br>Search for courses without logging in as a student                |   | View Your Schedules<br>View your registration and schedules.                                                                                       |   |

#### Select a Term

 Select the term you will be registering into with your Preassigned Block Code

Term Definitions

- Winter: January 1 April 30
- Spring/Summer: May 1 August 31
- Fall: September 1 December 31

| Home | Registration | Select a Term |  |
|------|--------------|---------------|--|

Select a Term

| Select a term                                |           |
|----------------------------------------------|-----------|
|                                              | Q         |
| Winter 2025 01-JAN-2025 - 30-APR-2025        | · · · · · |
| Fall 2024 01-SEP-2024 - 31-DEC-2024          |           |
| Spring/Summer 2024 01-MAY-2024 - 31-AUG-2024 |           |
| Winter 2024 01-JAN-2024 - 30-APR-2024        |           |
| Spring/Summer 2023 01-MAY-2023 - 31-AUG-2023 |           |

#### **Register for Courses**

- Your Pre-assigned Block Code will show as seen in picture.
- To register click Submit in the bottom right-hand corner

|                                              |                                                    |                      |       |        |                          | *                                                                                                    | Registration           |             |
|----------------------------------------------|----------------------------------------------------|----------------------|-------|--------|--------------------------|----------------------------------------------------------------------------------------------------|------------------------|-------------|
| Home • Registration •                        | Select a Term Registe                              | r for Courses        |       |        |                          |                                                                                                    |                        |             |
| Register for Courses                         |                                                    |                      |       |        |                          |                                                                                                    |                        |             |
| Find Classes Enter CRNs Ello                 | ocks Schedule and Options                          |                      |       |        |                          |                                                                                                    |                        |             |
| Select Your Block Option                     |                                                    |                      |       |        |                          |                                                                                                    |                        |             |
| Suggested Block: Graphic Design Di           | lip Trm 4 May                                      |                      |       |        |                          |                                                                                                    |                        |             |
| Title                                        | Details                                            | Credits              | CRN   | Term   | Instructor               | Meeting Times 5                                                                                                    | Status                 | <b>\$</b> . |
| Editorial Design                             | VCDP 2430, U4                                      | 3                    | 61898 | 202460 | Janet McDonald (Primary) | SWTTFS 99 00 AM - 11.59 AM Type: Latoratory Building: VCC Dountown C<br>SWTTTFS - Type: Asynchronous Building: Online Room: None Start Date: (<br>SWTWWTFS) 99 00 AM - 11.59 AM Type: Class Building: VCC Dountown Campu                                                                                                    | If of 18 seats remain. |             |
| Online Marketing                             | VCDP 2480, U4                                      | 3                    | 61895 | 202460 | Yin Maung (Primary)      | S W T T T F S 09:00 AM - 11:59 AM Type: Latoratory Building: VCC Dountown C<br>S W T T T F S - Type: Anynchronous Building: Online Room: None Start Date: ( ↑<br>S W T W T T S 0 11:00 HM - 03:59 PM Type: Class Building: VCC Dountown Campa                                                                                                    | I1 of 18 seats remain. |             |
| Portfolio                                    | VCDP 2490, U4                                      | 3                    | 61899 | 202460 | Jason LaChance (Primary) | S W T T T F S 09:00 AM - 11:59 AM Type: Laboratory Building: VCC Dountown C<br>S W T T T F S - Type: Asynchronous Building: Online Room: None Start Date: (<br>S T T W T F S 09:00 AM - 11:59 AM Type: Class Building: VCC Dountown Campu                                                                                                    | If of 18 seats remain. |             |
| Studio: Special Topics                       | VCDP 2455, U4                                      | 5                    | 61894 | 202460 | Ashlea Solz (Primary)    | S M 1       1       1       1       0.5       9 M Type: Laboratory Building: VCC Dountown C         S M 1       1       1       1       1       1       1       1       1       1       1       1       1       1       1       1       1       1       1       1       1       1       1       1       1       1       1       1       1       1       1       1       1       1       1       1       1       1       1       1       1       1       1       1       1       1       1       1       1       1       1       1       1       1       1       1       1       1       1       1       1       1       1       1       1       1       1       1       1       1       1       1       1       1       1       1       1       1       1       1       1       1       1       1       1       1       1       1       1       1       1       1       1       1       1       1       1       1       1       1       1       1       1       1       1       1       1       1       1 </td <td>H of 18 seats remain.</td> <td></td> | H of 18 seats remain.  |             |
| Studio: Specialization                       | VCDP 2465, U4                                      | 5                    | 61897 | 202460 | Anne Emberline (Primary) | s w 1 1 1 1 1 1 1 1 1 1 1 1 1 1 1 1 1 1                                                                                                    | 11 of 18 seats remain. |             |
| Video and Animation                          | VCDP 2445, U4                                      | 3                    | 61895 | 202460 | Jason LaChance (Primary) | S W T T T F S 09:00 AM - 11.59 AM Type: Lationatory Building: VCC Dountown C<br>S W T T T S - Type: Asynchronous Building: Online Room: None Start Date: ( ↑<br>S W T W T T S 09:00 AM - 11.59 AM Type: Class Building: VCC Dountown Campu                                                                                                    | I1 of 18 seats remain. |             |
|                                              |                                                    |                      |       |        |                          |                                                                                                    |                        | Records: 6  |
|                                              |                                                    |                      |       |        |                          |                                                                                                    |                        |             |
| Display or hide additional registration info | Iormation using Ctrl + Alt + V. Use Ctrl + Alt + C | to reset all panels. |       |        |                          |                                                                                                    |                        |             |
| Panels 💌                                     |                                                    |                      |       |        |                          |                                                                                                    |                        | Submit      |

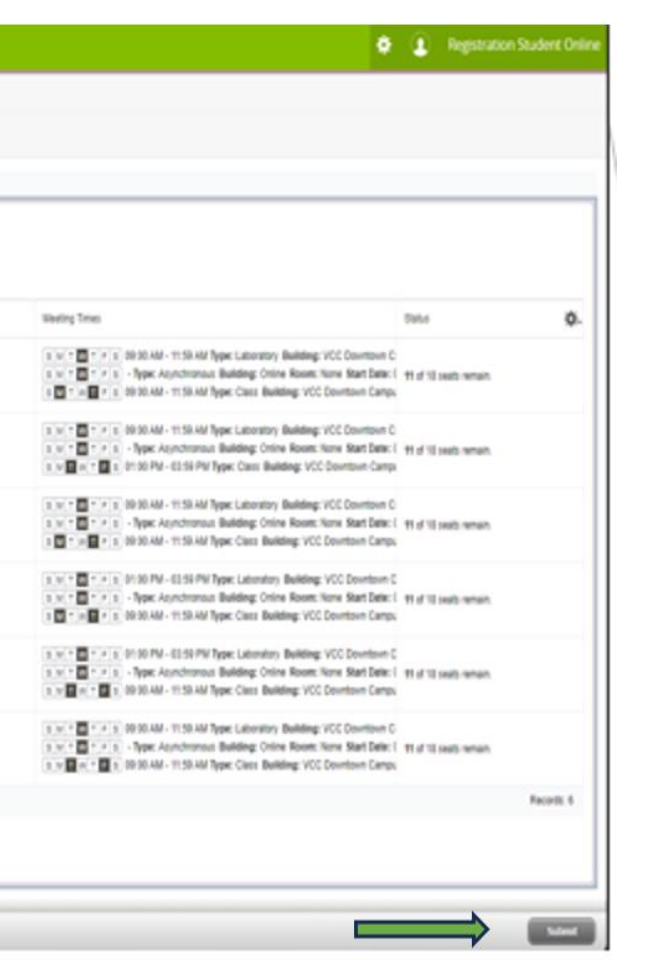

#### You are now registered

After you selected submit, you should see you are registered

| Title                  | Details       | Credits | CRN   | Delivery | Status     | Action | * |
|------------------------|---------------|---------|-------|----------|------------|--------|---|
| Editorial Design       | VCDP 2430, U4 | 3       | 61898 | Blended  | Registered | None   | ¥ |
| Online Marketing       | VCDP 2480, U4 | 3       | 61895 | Blended  | Registered | None   | ¥ |
| Portfolio              | VCDP 2490, U4 | 3       | 61899 |          | Registered | None   | * |
| Studio: Special Topics | VCDP 2455, U4 | 5       | 61894 |          | Registered | None   | v |
| Studio: Specialization | VCDP 2465, U4 | 5       | 61897 | Blended  | Registered | None   | ¥ |
| Video and Animation    | VCDP 2445, U4 | 3       | 61896 | Blended  | Registered | None   | • |

|                            |                                         |                      |             |                    |                    |        |                    |                                    |                                                                                                    |                                                                                                    |                                             |                                                                          | 9                                                                  | Registratic            | in Student C |
|----------------------------|-----------------------------------------|----------------------|-------------|--------------------|--------------------|--------|--------------------|------------------------------------|----------------------------------------------------------------------------------------------------|----------------------------------------------------------------------------------------------------|---------------------------------------------|--------------------------------------------------------------------------|--------------------------------------------------------------------|------------------------|--------------|
| ome • Registra             | tion • <u>Sele</u>                      | ct a Term ,          | Register fo | or Courses         |                    |        |                    |                                    |                                                                                                    |                                                                                                    |                                             |                                                                          |                                                                    |                        |              |
| egister for Cours          | ses                                     |                      |             |                    |                    |        |                    |                                    |                                                                                                    |                                                                                                    |                                             |                                                                          |                                                                    |                        |              |
| Find Classes Enter CRN     | Blocks                                  | Schedule and Options |             |                    |                    |        |                    |                                    |                                                                                                    |                                                                                                    |                                             |                                                                          |                                                                    |                        |              |
| Suggested Block: Graphi    | ic Design Dip Trm 4 M                   | ay                   |             |                    |                    |        |                    |                                    |                                                                                                    |                                                                                                    |                                             |                                                                          |                                                                    |                        |              |
| Title                      |                                         | Details              |             | Credits            | CRN                | Term   | Instructor         |                                    | Meeting Times                                                                                                    |                                                                                                    |                                             |                                                                          |                                                                    | Status                 | \$           |
| Editorial Design           |                                         | VCDP 2430, U4        |             | 3                  | 61396              | 202460 | Janet McDon        | aid (Primary)                      |                                                                                                    | 09:00 A<br>- Type:<br>09:00 A                                                                                                    | M - 11:59 AM<br>Asynchronou<br>M - 11:59 AM | Type: Laboratory Build<br>s Building: Online Ro<br>Type: Class Building: | ting: VCC Dountown C<br>orn: None Start Date:<br>VCC Dountown Camp | 10 of 18 seats remain. |              |
| Online Marketing           |                                         | VCDP 2480, U4        |             | 3                  | 61895              | 202460 | <u>Yn Mauro</u> (P | timary)                            |                                                                                                    | x (u τ u τ r s 00 00 AM - 11.50 AM Type: Laboratory Building: VCC Dountour C     x (u τ u τ r s) - Type: Asynchronous Building: Online Room: None Start Date:     x u τ u τ r s = 0.100 PM - 03.50 PM Type: Class Building: VCC Dountour Camp |                                             |                                                                          | 10 of 18 seats remain.                                             |                        |              |
| Patfolio                   |                                         | VCDP 2490, U4        |             | 3                  | 61399              | 202460 | Jason LaCha        | nce (Primary)                      | s u t 7 m + r s 00:00 AM - 11-50 AM Type: Laboratory Building: VCC Downtown (<br>s u + 1 m + r s ) - Type: Asynchronous Building: Online Room: None Start Date:<br>a m + u m + r s 00:00 AM - 11-50 AM Type: Class Building: VCC Downtown Camp |                                                                                                    | 10 of 18 seats remain.                      |                                                                          |                                                                    |                        |              |
| Studie: Statial Topics     |                                         | VCDP 2455, U4        |             | 5                  | 61894              | 202460 | Ashiea Soltz       | (Primary)                          | 5 W T W T F S<br>5 W T W T F S<br>5 W T W T F S                                                                                                    | 01:00 P<br>- Type:<br>09:00 A                                                                                                    | M - 03:59 PM<br>Asynchronou<br>M - 11:59 AM | Type: Laboratory Buil<br>s Building: Online Ro<br>Type: Class Building:  | ding: VCC Downtown (<br>om: None Start Date:<br>VCC Downtown Camp  | 10 of 18 seats remain. |              |
| Schuden II Schuden         | Datair                                  |                      |             |                    |                    |        |                    | m Summary                          |                                                                                                    |                                                                                                    |                                             |                                                                          |                                                                    |                        | Tution at    |
| s Schedule for Spring/Sumr | mer 2024                                |                      |             |                    |                    |        |                    | Tib                                | Details                                                                                                    | Credit                                                                                                    | CRN                                         | Delvery                                                                  | Status                                                             | Action                 |              |
| Sunday                     | Monday                                  | Tuesday              | Wednesday   | Thursday           | Friday             | Satur  | day                | Editorial Dasion                   | VCDP 2430 14                                                                                                    | 1                                                                                                    | 61800                                       | Flended                                                                  | Registered                                                         | None                   |              |
|                            |                                         |                      |             |                    |                    |        |                    | Online Marketing                   | VCDP 2480, U4                                                                                                    | 3                                                                                                    | 61895                                       | Blended                                                                  | Registered                                                         | None                   |              |
| 411                        |                                         |                      |             |                    |                    |        |                    | Portfolio                          | VCDP 2490, U4                                                                                                    | 3                                                                                                    | 61899                                       | Blended                                                                  | Registered                                                         | None                   |              |
| an                         |                                         |                      |             |                    |                    |        |                    | Studio: Special Topics             | VCDP 2455, U4                                                                                                    | 5                                                                                                    | 61894                                       | Blended                                                                  | Registered                                                         | None                   |              |
| an                         | Case Case Case Case Case Case Case Case | Statis Sides and     | Caso Maria  | Canal Charles Date | in States Stides a |        |                    | Studio Specialization              | VCDP 2465, U4                                                                                                    | 5                                                                                                    | 61897                                       | Elended                                                                  | Registered                                                         | None                   |              |
| an                         |                                         |                      |             |                    |                    |        |                    | Video and Animation                | VCDP 2445, U4                                                                                                    | 3                                                                                                    | 61896                                       | Blended                                                                  | Registered                                                         | None                   | •            |
| an                         |                                         |                      |             |                    |                    |        |                    | Total Credits   Registered: 22   8 | Billing:22   CEU:0   Mirc 0                                                                                                    | Mar: 999.5                                                                                                    | 00.000                                      |                                                                          |                                                                    |                        |              |
| anate w                    |                                         |                      |             |                    |                    |        |                    |                                    |                                                                                                    |                                                                                                    |                                             |                                                                          |                                                                    |                        |              |

# Display Fees for course or program

 Select Tuition and Fees in the top corner of your registration summary

|                        | Details       | Credits | CRN   | Delivery | Status     | Action | *   |
|------------------------|---------------|---------|-------|----------|------------|--------|-----|
| THIS                   | Detailo       | oround  | UNIX  | Denvery  | olatus     | Action | 246 |
| Editorial Design       | VCDP 2430, U4 | 3       | 61898 | Blended  | Registered | None   | ¥   |
| Online Marketing       | VCDP 2480, U4 | 3       | 61895 | Blended  | Registered | None   | ¥   |
| Portfolio              | VCDP 2490, U4 | 3       | 61899 | Blended  | Registered | None   | *   |
| Studio: Special Topics | VCDP 2455, U4 | 5       | 61894 | Blended  | Registered | None   | *   |
| Studio: Specialization | VCDP 2465, U4 | 5       | 61897 | Blended  | Registered | None   | Ψ.  |
| √ideo and Animation    | VCDP 2445, U4 | 3       | 61896 | Blended  | Registered | None   | v   |

|            | rour registrat | ion will be cancelled if fees are not | i paid in tuil. |       | -  |
|------------|----------------|---------------------------------------|-----------------|-------|----|
| e          |                | Description                           | Amount (CAD)    | ☆.    |    |
| D          |                | Convocation Fee                       | CA\$45          | .00   |    |
|            |                | College Initiative Fee                | CAS64           | .90   | n. |
| E)         |                | Students' Union of VC.                | CAS68           | .17   |    |
| L          |                | Student Health Plan                   | CA\$275         | .00   | n. |
|            |                | Tuition                               | CA\$8,356       | .70   |    |
|            |                |                                       | Total: CA\$8,80 | 9.77  |    |
| d Credits: | : 22           |                                       |                 |       | n. |
|            |                |                                       |                 |       |    |
|            |                |                                       |                 |       |    |
|            |                |                                       |                 |       | 11 |
|            |                |                                       |                 | Close |    |
| _          | _              | _                                     | _               | Close | n. |

How to pay fees/see fee breakdown/installment plans or check on balances owing.

- > Go to Student's Profile
- Select Pay Fees/Installments

| Winter 2024 01/01/2024 - 0 +        |                                     | Overall Credits: 0 Overall GPA: 0.00 |                                               |                                                                     |              |         |                     | H                     |  |  |  |
|-------------------------------------|-------------------------------------|--------------------------------------|-----------------------------------------------|---------------------------------------------------------------------|--------------|---------|---------------------|-----------------------|--|--|--|
|                                     | Bio Information<br>Email:<br>Phone: | 664 2023202                          | CURRICULUM, CREDITS & GPA                     | CURRICULUM, CREDIT'S & GPA                                          |              |         |                     |                       |  |  |  |
|                                     | Emergency Contact:                  | Not Provided                         | Denney Secondary Cred                         | Disiona                                                             |              |         |                     |                       |  |  |  |
|                                     | General Information                 | Undergrad                            | Level:<br>College:<br>Major:<br>Catalog Term: | Undergrad<br>School Trades, Tech &<br>Graphic Design<br>Winter 2024 | & Design     |         |                     |                       |  |  |  |
|                                     | Residency:<br>Last Term Attended:   | International<br>None                | REGISTERED COURSES                            |                                                                     |              |         |                     |                       |  |  |  |
| Registration Student Online         | Graduation Information              |                                      | Course Title                                  | Details                                                             | CRN          | Credits | Registration Status | Instructor            |  |  |  |
|                                     |                                     |                                      | Advertising and Art Direction                 | VCDP 2320 U4                                                        | 40733        | 3       | "Registered"        | Janet McDonald        |  |  |  |
|                                     |                                     |                                      | UNUX Strategy                                 | VCDP 2350 U4                                                        | 40735        | 3       | ""Registered""      | Jonathan Jon Bantados |  |  |  |
|                                     |                                     |                                      | Graphic Design Diploma Yr 2                   | GENR GROD U4                                                        | 40736        | 0       | ""Registered""      | Not assigned          |  |  |  |
| ister for Classes and View Schedule |                                     |                                      | Web Development 2                             | VCDP 2460 U4                                                        | 40751        | 3       | ""Registered"       | Jonathan Jon Bantados |  |  |  |
| Foes / Installments                 |                                     |                                      | Wordpress 2                                   | VCDP 2440 U4                                                        | 60752        | 3       | ""Registered""      | Dave Severd           |  |  |  |
| uest Official Transcript            |                                     |                                      | Digital Image 2                               | VCDP 2312 U4                                                        | 40762        | 3       | **Registered**      | Jason LaChance        |  |  |  |
| Indicial Transcript                 |                                     |                                      | Studio: Fundamentals                          | VCDP 2325 U4                                                        | 40763        | 5       | ""Registered""      | Ashlea Spitz          |  |  |  |
|                                     |                                     |                                      | Packaging Design                              | VCDP 2470 U4                                                        | 40774        | 3       | ""Registered""      | Anne Emberline        |  |  |  |
| to Personal Information             |                                     |                                      | Total Credits   Registered Credits:           | 23   Billing Hours: 23   0                                          | CEU Hours: 0 |         |                     |                       |  |  |  |
| a Current Application(s)            |                                     |                                      |                                               |                                                                     |              |         |                     |                       |  |  |  |

| Term: Winter 2024 01/01/2024 - 0 🔻     |
|----------------------------------------|
| Registration Student Online            |
|                                        |
| Curriculum and Courses                 |
| Prior Education and Testing            |
| Additional Links                       |
| Register for Classes and View Schedule |
| Pay Fees / Installments                |
| Request Official Transcript            |
| View Unofficial Transcript             |
| Update Personal Information            |
| View Current Application(s)            |
| Financial Aid                          |
| My Tax Forms (T2202)                   |
| Update SIN for T2202                   |

### To Pay for courses

Click Pay Now

> Select term you want to pay for

Click Pay Now

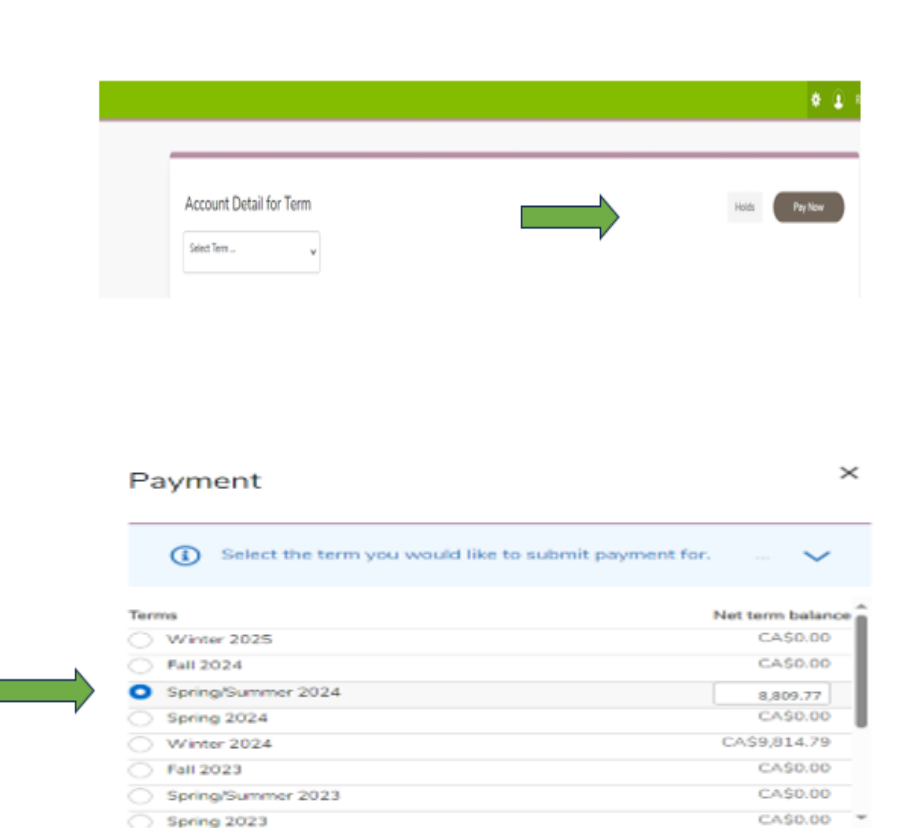

Amount payable:CA\$8,809.77

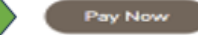

## To see breakdown of fees for term and/or pay

 Select Account Detail for Term and choose term

- > Check Details
- Select Pay Now if paying fees
- If using Edge as your web browser you will need to log in again with your student number and password

|                                                                                                    |                                                         |                                                                                                    |                       | *                                                                   |
|----------------------------------------------------------------------------------------------------|---------------------------------------------------------|----------------------------------------------------------------------------------------------------|-----------------------|---------------------------------------------------------------------|
| Account Detail f                                                                                                    | for Term                                                |                                                                                                    |                       | Holds Pay Now                                                       |
| Select Term                                                                                                    | ^                                                       |                                                                                                    |                       |                                                                     |
| E-11/2024                                                                                                    |                                                         |                                                                                                    |                       |                                                                     |
| 99/01/2024<br>09/01/2024 - 12/31/2024<br>Spring/Summer 2024                                                                    |                                                         |                                                                                                    |                       |                                                                     |
| 05/01/2024 - 08/31/2024<br>Spring 2024<br>04/01/2024 - 06/30/2024                                                              |                                                         |                                                                                                    |                       |                                                                     |
| Winter 2024                                                                                                    | *                                                       |                                                                                                    |                       |                                                                     |
|                                                                                                    |                                                         |                                                                                                    |                       |                                                                     |
|                                                                                                    |                                                         |                                                                                                    |                       |                                                                     |
|                                                                                                    |                                                         |                                                                                                    |                       | <b>N</b>                                                            |
| nt Detail for Term                                                                                                    |                                                         |                                                                                                    |                       | Holds Pay Now                                                       |
|                                                                                                    |                                                         |                                                                                                    |                       |                                                                     |
| nmer 2024 💡                                                                                                    |                                                         |                                                                                                    |                       |                                                                     |
|                                                                                                    |                                                         |                                                                                                    |                       |                                                                     |
|                                                                                                    |                                                         |                                                                                                    |                       |                                                                     |
| Below is a summary of your student                                                                                             | t account for the selected term. Failure to pay your f  | ees by the deadline will result in bein                                                                                 | a dropped from your o | lasses, or, late payment 🗸                                          |
| Below is a summary of your student                                                                                             | t account for the selected term. Failure to pay your fo | ees by the deadline will result in bein                                                                                 | g dropped from your o | lesses, or, late payment 🗸                                          |
| Below is a summary of your student<br>/Summer 2024                                                                             | t account for the selected term. Failure to pay your fi | tes by the deadline will result in bein                                                                                 | g dropped from your e | lasses, or, late payment                                            |
| Below is a summary of your student                                                                                             | t account for the selected term. Failure to pay your f  | tes by the deadline will result in bein                                                                                 | a dropped from your e | lesses, or, late payment . V                                        |
| Below is a summary of your student<br>Summer 2024                                                                              | t account for the selected term. Failure to pay your f  | ees by the deadline will result in bein                                                                                 | g dropped from your o | lasses, or, late payment                                            |
| Nelow is a summary of your student Nummer 2024                                                                                 | t account for the selected term. Failure to pay your f  | tees by the deadline will result in bein                                                                                | g dropped from your o | lasses, or, late payment V                                          |
| Now is a summary of your student<br>ummer 2024                                                                                 | t account for the selected term. Failure to pay your fo | tes by the deadline will result in bein                                                                                 | g dropped from your o | lasses, or, late payment                                            |
| Below is a summary of your student<br>Summer 2024<br>Ion<br>stion Fee<br>Initiative Fee                                        | t account for the selected term. Failure to pay your fo | ees by the deadline will result in bein<br>0<br>CA\$45.00<br>CA\$45.00                                                  | g dropped from your o | lasses, or, late payment                                            |
| Below is a summary of your student<br>Summer 2024<br>Ion<br>Ion<br>Ion Fee<br>Isliatove Fee<br>s' Union of VCC Fee             | t account for the selected term. Failure to pay your f  | tees by the deadline will result in bein<br>C450.00<br>C456.90<br>C456.17                                               | g dropped from your o | lasses, or, late payment V<br>(E) Bracktan Cause *) meth (4)<br>(2) |
| Below is a summary of your student Summer 2024 an ition Fee initiative Fee / Union of VCC Fee Health Plan                      | t account for the selected term. Failure to pay your f  | ees by the deadline will result in bein<br>CA543.00<br>CA563.01<br>CA663.17<br>CA525.00                                 | g dropped from your o | lasses, or, late payment                                            |
| Below is a summary of your student<br>JSummer 2024<br>ten<br>tel<br>ten<br>teloin Fee<br>tel Ution of VCC Fee<br>t Health Plan | t account for the selected term. Failure to pay your f  | tees by the deadline will result in bein<br>C4463.00<br>C4463.01<br>C4463.17<br>C4483.35.70<br>C4483.35.70              | g dropped from your o | lasses, or, late payment V                                          |
| iow is a summary of your student<br>mmer 2024<br>In Fee<br>Listive Fee<br>Jation of VCC Fee<br>Salth Plan                      | t account for the selected term. Failure to pay your f  | tes by the deadline will result in bein<br>CA565.00<br>CA565.00<br>CA565.00<br>CA565.70<br>CA5255.00<br>CA585.57        | g dropped from your o | lasses, or, late payment                                            |
| Below is a summary of your student<br>Summer 2024<br>en<br>ation Fee<br>Isiliative Fee<br>s' Union of VCC Fee<br>Health Plan   | t account for the selected term. Failure to pay your f  | tees by the deadline will result in bein<br>CA465.00<br>CA465.00<br>CA465.17<br>CA4275.00<br>CA48.136.70<br>CA48.105.77 | g dropped from your o | lasses, or, late payment - V                                        |

#### How to Pay Fee

You will see this message. It is not an error message!

Error

#### (i)

Credit card payments in myVCC is coming soon! For now, you may pay through these platforms, or see other payment options.

Domestic Students: Click here to pay on Flywire (note: Flywire charges a 2.5% convenience fee). International Students: Click here to pay on Flywire. The convenience fee is charged by the merchant to cover their cost of processing - VCC does not receive any portion of the 2.5% fee.

#### **Domestic Students:**

Select 'Click here' to pay by Flywire and pay a 2.5% fee or pay using your online bank account. Add Vancouver Community College as a 'Payee' and use your VCC student ID number as the 'account number'

#### International Students:

Select 'Click here' to pay on Flywire